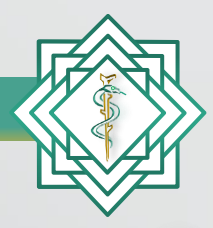

Instituto Nacional de Educación Médica Continua, A.C.

# Guía de acceso a Pagos en línea

INEMEC 2020

www.inemec.edu.mx

# Navegadores y dispositivos compatibles

- 1. Mozilla FireFox
- 2. Google Chrome
- 3. Microsoft Edge
- 4. Safari
- 5. Opera
- 6. Smartphone y tabletas

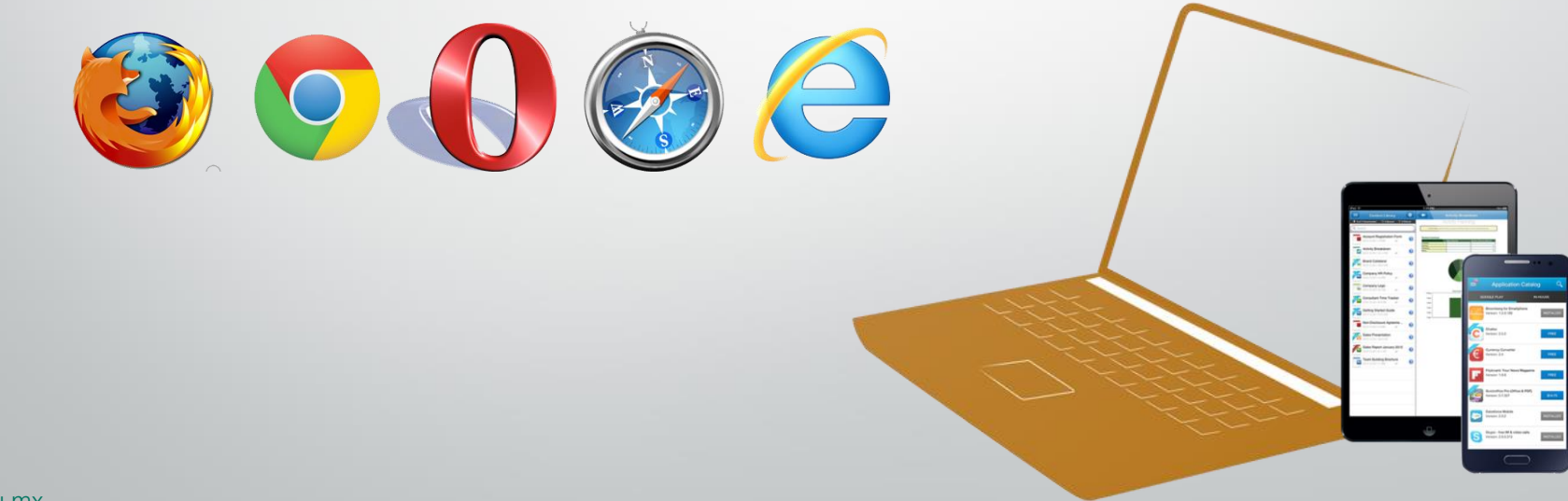

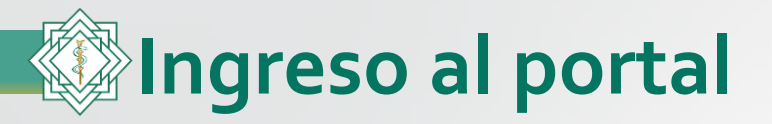

Abrimos nuestro navegador de internet e ingresamos la dirección del portal del *Instituto Nacional de Educación Médica Continua* 

### www.inemec.edu.mx

| 🟉 Google - Wi | indows Internet Explorer                         |                                                   |                  |          |                                               | ×                                       |
|---------------|--------------------------------------------------|---------------------------------------------------|------------------|----------|-----------------------------------------------|-----------------------------------------|
| 00-           | Nttp://www.inemec.edu.mx/                        |                                                   | -                | →        | 🕨 🗙 🚼 Google 🖉 🔎                              | •                                       |
| Archivo Edici | http://www.inemec.edu.mx/                        |                                                   | $\mathbf{X}^{-}$ |          |                                               |                                         |
| -A- E         | http://www.inemec.com.mx/                        |                                                   |                  | -        |                                               |                                         |
| Y Favoricos   | Historial                                        |                                                   | *                |          |                                               |                                         |
| Soogle 🛃      | Instituto Nacional de Educación Médica Continua, | http://www.inemec.com.mx/                         |                  | ۳.       | 👻 🖃 👻 Página 👻 Seguridad 👻 Herramientas 👻 🕢 👻 | ~~~~~~~~~~~~~~~~~~~~~~~~~~~~~~~~~~~~~~~ |
| La Web In     | ShowMyPCSSH.exe                                  | http://www. <b>ineme</b> c.com.mx/ShowMyPCSSH.exe |                  |          | iGoogle   Configuración de búsqueda   Accede  | ər                                      |
|               | INEMEC                                           | http://www. <b>ineme</b> c.edu.mx/                |                  | $\vdash$ | ,,,,,,,                                       | _                                       |
|               | INEMEC                                           | http://www.inemec.edu.mx/?fb=1&session=%78%       | 2                |          |                                               |                                         |
|               | INEMEC                                           | http://www.inemec.edu.mx/?fb=18session=%78%       | 2                |          |                                               |                                         |
|               | Descargue Búsqueda de Windows para mejorar lo    | os resultados del historial y los favoritos       |                  |          |                                               |                                         |
|               | Ir a 'http://www.inemec.edu.mx/'                 | Ent                                               | rar              |          |                                               |                                         |
|               |                                                  | 7                                                 |                  |          |                                               |                                         |
|               |                                                  | Mexic                                             | 0                |          |                                               |                                         |
|               |                                                  |                                                   |                  |          |                                               |                                         |
|               |                                                  |                                                   |                  |          |                                               |                                         |
|               |                                                  |                                                   |                  |          | Büsqueda avanzada<br>Herramientas del idioma  |                                         |
|               |                                                  |                                                   |                  |          |                                               |                                         |
|               |                                                  | Buscar con Google Voy a tener suer                | te               |          |                                               |                                         |

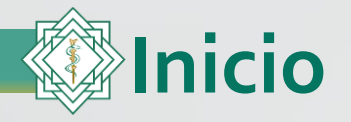

En la pantalla de inicio del portal, se le solicitará el **usuario y contraseña**. En caso de no poder ingresar o no recordar su contraseña, haga clic en "**Olvidó contraseña**" y siga el procedimiento.

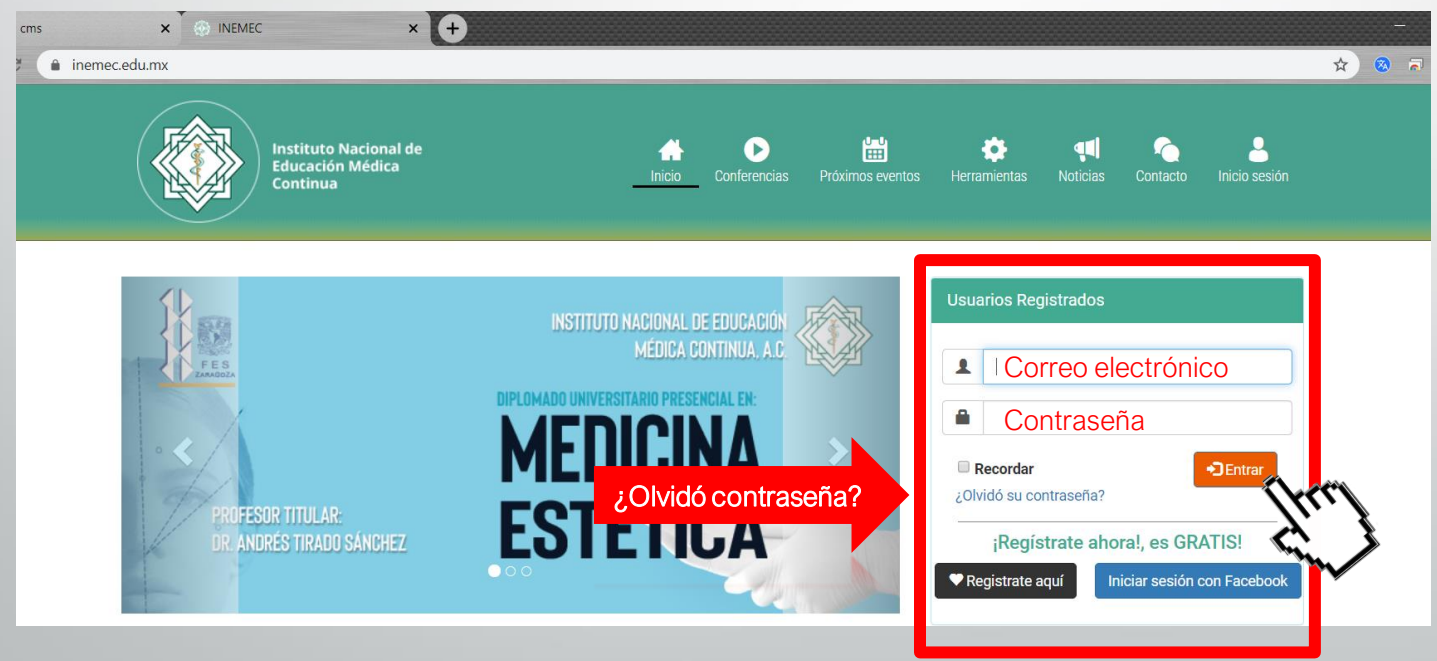

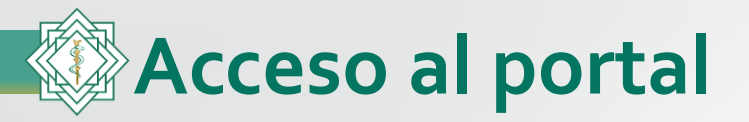

Una vez que usted ingresó sus datos de acceso, le mostrará la siguiente pantalla. Le damos un clic a la opción de **"Mis Eventos en Curso"** 

| Instituto Nacional de<br>Educación Médica<br>Continua                                                               | Inicio Conferencias                                                          | Próximos eventos Herramientas Noticias Contacto |
|----------------------------------------------------------------------------------------------------|------------------------------------------------------------------------------|-------------------------------------------------|
| 🗰 Categorías                                                                                                    | Buscar Curso                                                                 | Q Todos los cursos                              |
| Bienvenido Dr(a): <b>victorhrv</b><br>El Instituto Nacional de Educación Médica<br>CONFERENCIAS<br><b>GRATUITAS</b> | Contínua le da la bienvenida a su bandeja de videoc<br>MISEVENTOSEN<br>CURSO | conferencias.                                   |

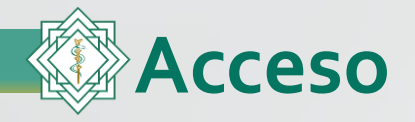

Aquí se mostrará los eventos en donde estamos registrados, para seleccionar hace clic en el nombre del evento

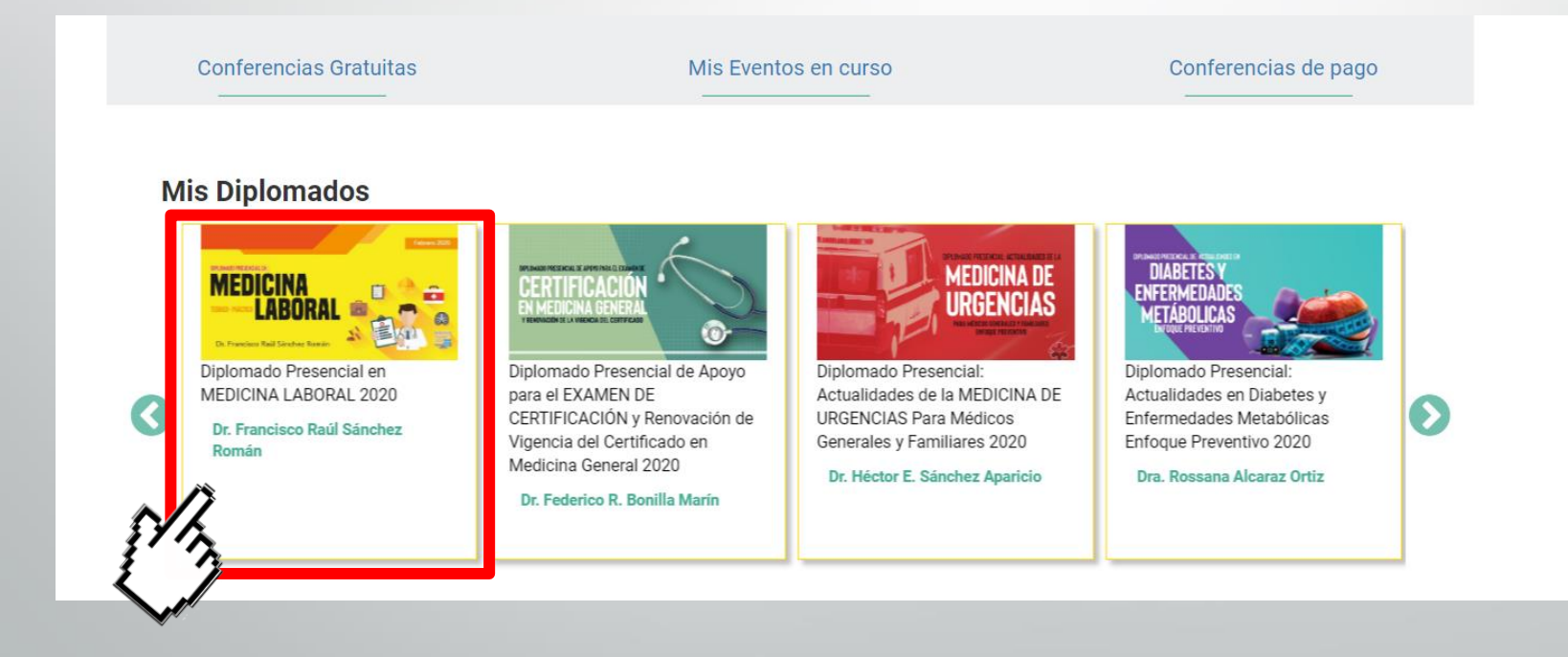

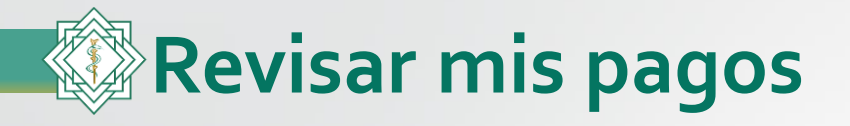

## Diplomado Universitario Presencial en: MEDICINA ESTÉTICA (lunes)

| Asistencia      | Descripcion Recursos              | Evaluación | Grupos de enfoque | Revisar mis pagos |                     |                                 |
|-----------------|-----------------------------------|------------|-------------------|-------------------|---------------------|---------------------------------|
| Sesión 4: Herra | mientas para la práctica médica   | estética 💽 | EN VIVO           | C                 |                     | Regresar a Mis Eventos en curso |
| # Sesiones      |                                   |            |                   | Fecha de inicio   | Horario             | Asistencia                      |
| 1 - Introducci  | ón a la medicina estética         |            |                   | 2020-03-02        | 09:00:00 / 13:00:00 | -                               |
| 2 - Bases de    | la dermatología                   |            |                   | 2020-03-09        | 09:00:00 / 13:00:00 | 0                               |
| 3 - Evaluació   | n clínica de la piel              |            |                   | 2020-03-23        | 09:00:00 / 13:00:00 | -                               |
| 4 - Herramier   | ntas para la práctica médica esté | tica       |                   | 2020-03-30        | 09:00:00 / 13:00:00 |                                 |
| 5 - Introducci  | ón a la dermatología cosmética    |            |                   | 2020-04-20        | 09:00:00 / 13:00:00 | -                               |

www.inemec.edu.mx

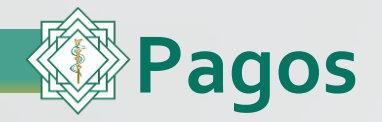

Para realizar el pago de módulo y/o sesión, damos clic en el recuadro. Una vez que seleccionemos el o los conceptos a pagar, estos aparecerán palomeados.

| Asistencia                 | Descripcion                                                 | Recursos                                    | Evaluación                             | Grupos de enfoque                                     | Revisar mis pagos                                  |                                                                                               |                     |
|----------------------------|-------------------------------------------------------------|---------------------------------------------|----------------------------------------|-------------------------------------------------------|----------------------------------------------------|-----------------------------------------------------------------------------------------------|---------------------|
| Estam<br>segura<br>Si tien | os actualizando s<br>a y cómoda para u<br>e alguna duda por | sus pagos ante<br>isted.<br>r favor comunic | riores y pronto la<br>arse a los númer | os verá reflejados en est<br>ros telefónicos de INEME | a sección. Lo invitamos<br>C o al correo de pagos@ | s a que continúe realizando sus pagos en línea<br>@inemec.edu.mx (Ver Términos y condiciones) | de una forma        |
|                            |                                                             |                                             |                                        |                                                       |                                                    | Regresar a M                                                                                  | is Eventos en curso |
| 🗹 1. IN                    | TRODUCCIÓN A L                                              | A MEDICINA ES                               | STÉTICA 📀                              |                                                       |                                                    |                                                                                               | \$850               |
|                            | 1. Introducción a                                           | la medicina est                             | ética 📀                                |                                                       |                                                    |                                                                                               | \$750               |
|                            | 2. Bases de la der                                          | matología 📀                                 |                                        |                                                       |                                                    |                                                                                               | \$750               |
|                            | 3. Evaluación clín                                          | ica de la piel 🤇                            | >                                      |                                                       |                                                    |                                                                                               | \$750               |
|                            | 4. Herramientas p                                           | ara la práctica                             | médica estética                        | <u>0</u>                                              |                                                    |                                                                                               | \$750               |
| 2. DE                      | RMATOLOGÍA CO                                               | SMÉTICA                                     |                                        |                                                       |                                                    |                                                                                               | \$850               |
| 17, 0                      | 5. Introducción a                                           | la dermatología                             | cosmética                              |                                                       |                                                    |                                                                                               | \$750               |
|                            | 6. Dermatopatías                                            | más frecuentes                              | sl                                     |                                                       |                                                    |                                                                                               | \$750               |
|                            | 7. Dermatopatías                                            | más frecuentes                              | s II                                   |                                                       |                                                    |                                                                                               | \$750               |
|                            | 8. Alopecias                                                |                                             |                                        |                                                       |                                                    |                                                                                               | \$750               |
|                            | 9 Tumoracionos                                              | do la piol                                  |                                        |                                                       |                                                    |                                                                                               | \$750               |

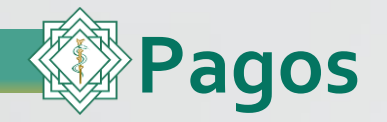

Al final del listado se encuentra el botón de "Pagar" de color verde.

| Estamos actualizando sus pagos anteriores y pronto los verá reflejados en esta sección. Lo invitamos a que continúe r<br>segura y cómoda para usted. | ealizando sus pagos en línea de una forma                      |                                                       |  |  |  |  |
|----------------------------------------------------------------------------------------------------|----------------------------------------------------------------|-------------------------------------------------------|--|--|--|--|
| Si tiene alguna duda por favor comunicarse a los números telefónicos de INEMEC o al correo de pagos@inemec.edu mx (                                  | Ver Terminos y condiciones)<br>Regresar a Mis Eventos en curso | 5. Introducción a la dermatología cosmética           |  |  |  |  |
| 1. INTRODUCCIÓN A LA MEDICINA ESTÉTICA 🤡                                                                                                    |                                                                |                                                       |  |  |  |  |
| 1. Introducción a la medicina estética 📀                                                                                                    |                                                                |                                                       |  |  |  |  |
| 2. Bases de la dermatología 🤡                                                                                                    | \$750                                                          | <ul> <li>6. Dermatopatías más frecuentes I</li> </ul> |  |  |  |  |
| 3. Evaluación clínica de la piel                                                                                                    | \$750                                                          |                                                       |  |  |  |  |
| 4. Herramientas para la práctica médica estética 🔗                                                                                                   | \$750                                                          |                                                       |  |  |  |  |
| 2. DERMATOLOGÍA COSMÉTICA                                                                                                    | \$850                                                          | 7. Dermatopatías más frecuentes II                    |  |  |  |  |
| 5. Introducción a la dermatología cosmética                                                                                                    | \$750                                                          |                                                       |  |  |  |  |
| 6. Dermatopatias más frecuentes I                                                                                                    | \$750                                                          |                                                       |  |  |  |  |
| 7. Dermatopatias más frecuentes II                                                                                                    | \$750                                                          | 8. Alopecias                                          |  |  |  |  |
| 8. Alopecias                                                                                                    | \$750                                                          |                                                       |  |  |  |  |
|                                                                                                    | \$750                                                          |                                                       |  |  |  |  |
|                                                                                                    |                                                                | 9. Tumoraciones de la piel                            |  |  |  |  |
|                                                                                                    |                                                                |                                                       |  |  |  |  |
|                                                                                                    |                                                                |                                                       |  |  |  |  |
|                                                                                                    |                                                                |                                                       |  |  |  |  |
| Pagar                                                                                                    |                                                                |                                                       |  |  |  |  |
|                                                                                                    |                                                                |                                                       |  |  |  |  |

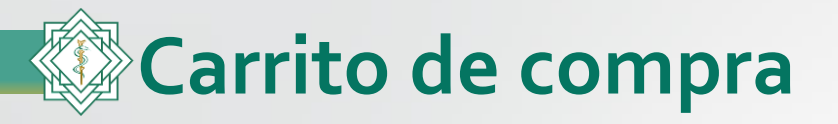

Nos mostrará los artículos de la compra.

Si deseamos eliminar un producto hacemos clic en el icono de X Para continuar la compra hacemos clic en el botón "Realizar pago"

| Categori | Instituto Nacional de<br>Educación Médica<br>Continua | A<br>Inicio | Conferencias | ੇ <b>ਦੂ</b><br>Mi carrito | Próximos eventos | Galería  | <b>T</b><br>Noticias | Contacto    | Ω    |
|----------|-------------------------------------------------------|-------------|--------------|---------------------------|------------------|----------|----------------------|-------------|------|
| Ŭ        |                                                       |             |              |                           |                  |          |                      |             |      |
| SKU      | Evento / Conferencia                                  |             |              |                           | Precio           | Cantidad | S                    | ubtotal     | -    |
| DPELIM2  | Diplomado Presencial Medicina Estética (lunes) M2     |             |              |                           | \$850            | 1        | \$8                  | 350         | ×    |
| DPELIS5  | Diplomado Presencial Medicina Estética (lunes) S5     |             |              |                           | \$750            | 1        | \$7                  | 750         | ×    |
|          |                                                       |             |              |                           |                  |          | Rea                  | iilzar pago | (hu) |

Si por el momento no deseamos realizar el proceso de compra, esta información se queda guardada en el carrito de compra. Después usted podrá continuar el procedimiento haciendo clic en el icono de "**Mi Carrito**".

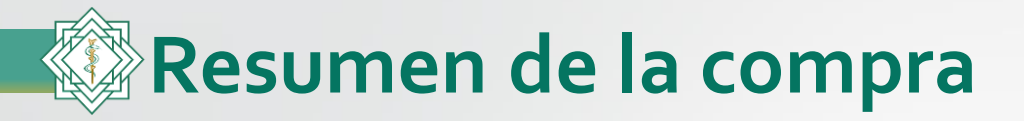

Aparecerán los artículos de la compra, así como la cantidad total a pagar. Nos mostrará las tres opciones de pago:

- Tarjeta de crédito o débito.
- Pagos en tiendas de conveniencia.
- Transferencia SPEI.

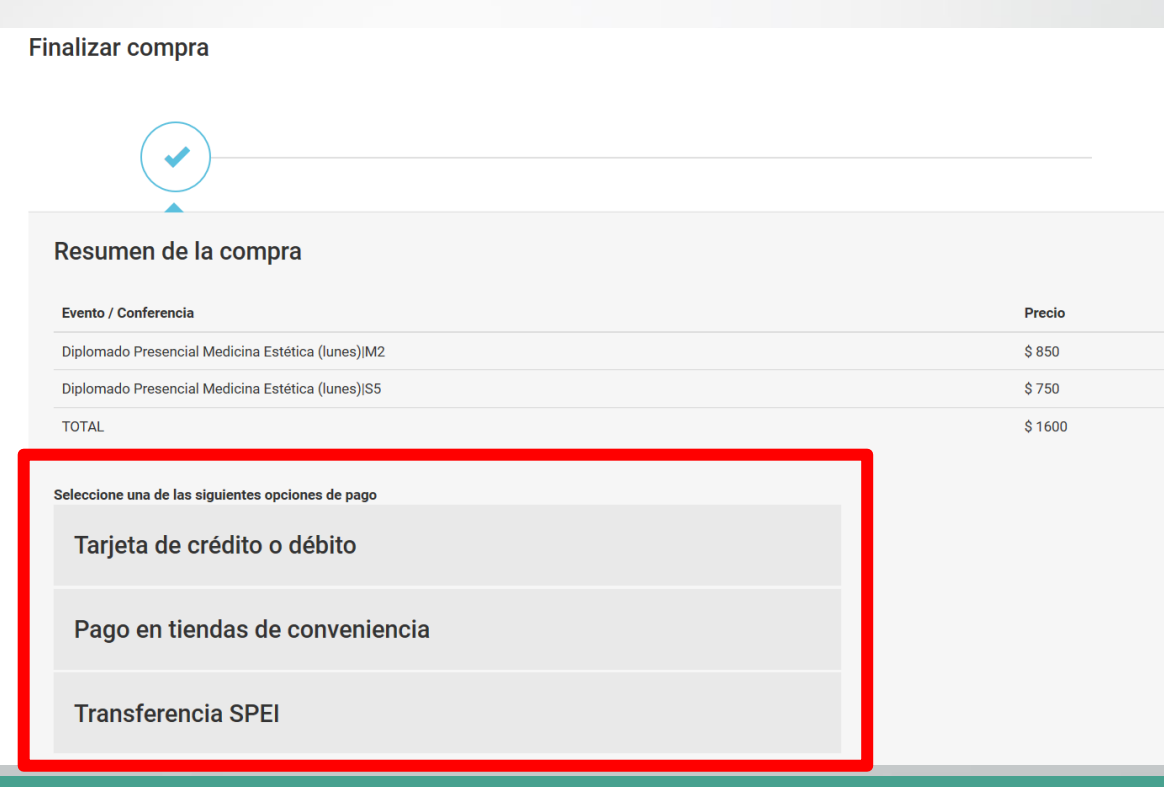

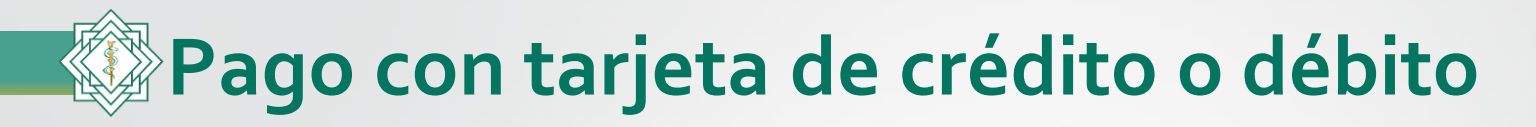

Introducirá los datos de su tarjeta como solicita el sistema, hacer clic en el botón "Pagar".

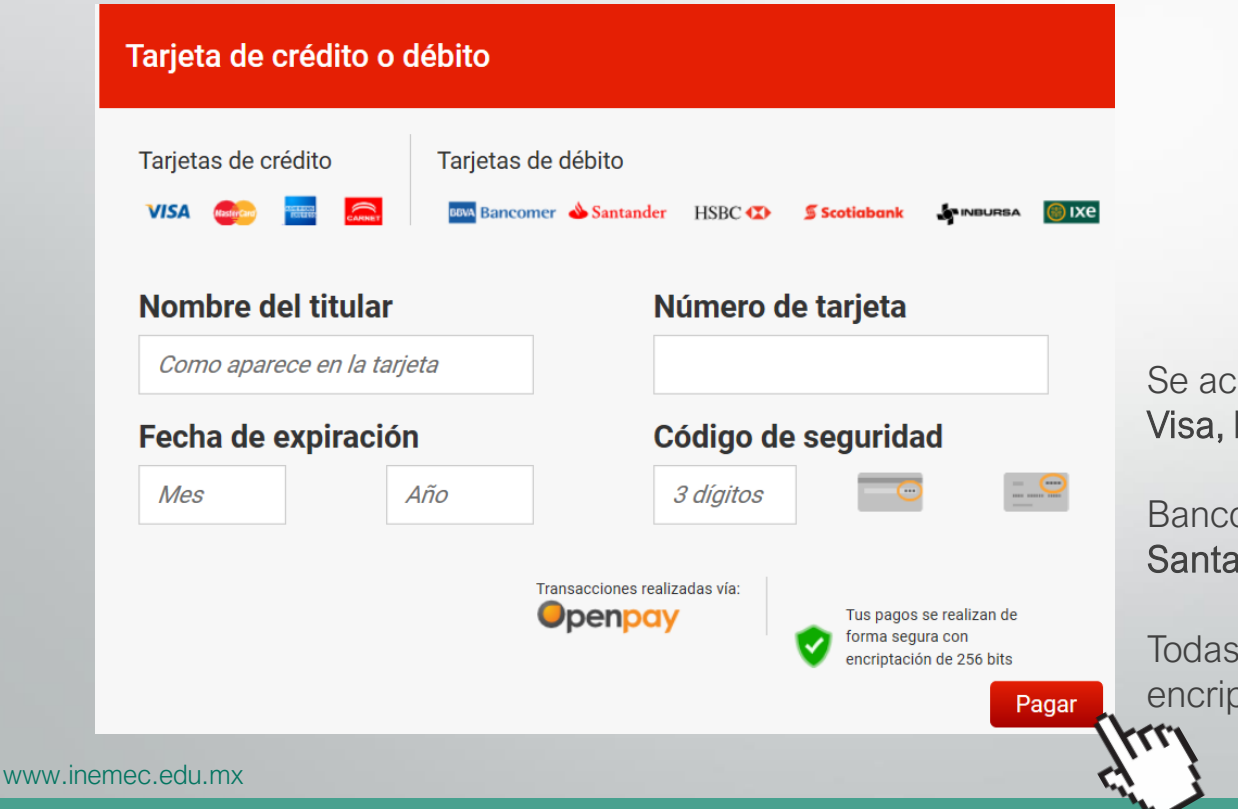

Se aceptan pagos con todas las tarjetas Visa, MasterCard, American Express.

Bancos: Bancomer, Banorte, Banamex, Santander, ScotiaBank, HSBC, Inbursa, IXE.

Todas las transacciones están protegidas y encriptas por Openpay.

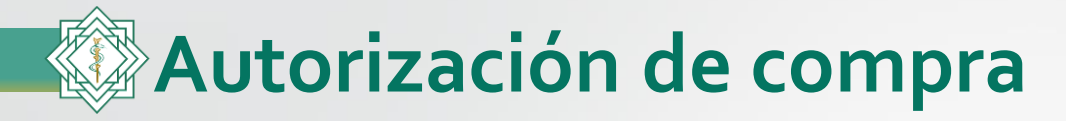

Una vez ingresados los datos de la tarjeta y dependiendo de la institución bancaria, el sistema le solicitará que confirme la compra y le pedirá que ingrese el número de **Token** o el código que llega por **SMS** en el celular.

VISA

en movil

n mövil:

e este paso

jeta digital

0 522

| citibanamex 😵 🛑 mastercard                                                                                                    | BBV/ Mastercard                                                                                                    |
|----------------------------------------------------------------------------------------------------|----------------------------------------------------------------------------------------------------|
| Proteja su Tarjeta Mastercard SecureCode en línea                                                                                                    |                                                                                                    |
| Por su seguridad, es necesario autenticar su operación. Por<br>faxos seleccione el número de celular a donde enviaremos un<br>mensaje de texto con su contraseña.                                                                                                    | Compra Segura BBVA                                                                                                    |
| Comercio: OPENPAY<br>Monte: MXN 16.00<br>Fecha: 30/03/2020<br>Númerc de Tarjeta: XXXX XXXX XXXX 0362                                                                                                    | Autoriza la compra con el tol<br>de tu app BBVA México.<br>Comercio: OPENPAY<br>Importe: MXN 15.00<br>Fecha: 30 (03/20 |
| Número de Celular: *****3953 * Si su información ha cambiado o no recibió el monsaje de besto la succentro al lamar al número que se enquentre al                                                                                                    | Terminación de Tarjeta: 7152<br>Ingresa tos 8 dígitos del código de tok                                                |
| revense de su tarjeta.                                                                                                    | 8 0                                                                                                    |
|                                                                                                    | En tu siguiente compra, ahérr<br>Compra por internet con una t<br>Genera la tuya sin costo con l<br>BBYA Wallet.       |
| and the second second se | Si tienes dudas, comunicate a Linea BBVA al 8                                                                          |

En muy pocas ocasiones las transacciones fallan, eso no significa que este fallando el portal de INEMEC, sino que fue secundario a los procesos de seguridad del banco.

Puede ser uno de los siguientes casos:1-No se ingresó un código correcto.2-Superó el tiempo de ingreso de código.3-No les llegó el código por parte del banco.

En estos casos deberá llamar la banco con el área de autenticación y seguridad.

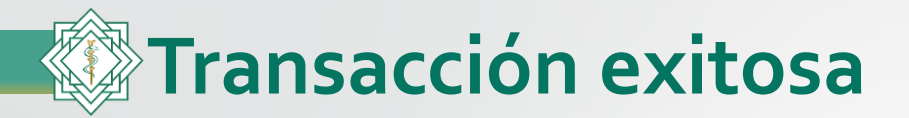

El sistema le notificará que su compra fue exitosa y un detalle de los productos de la compra.

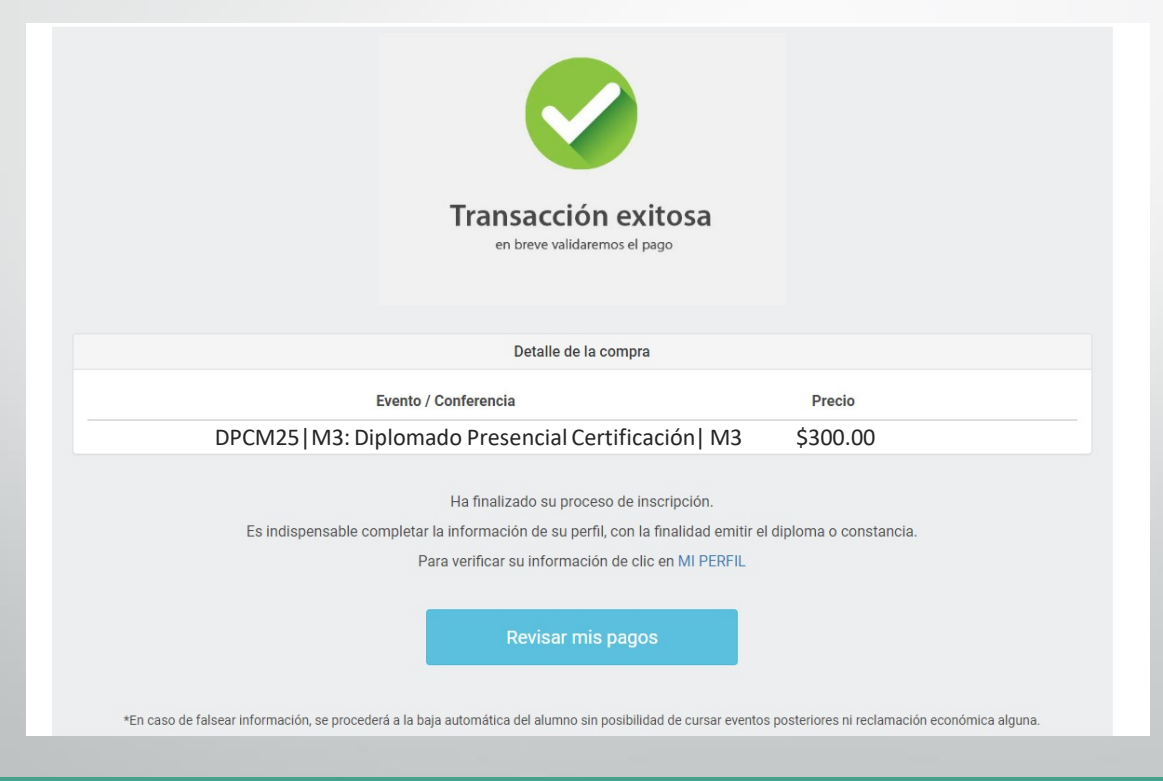

www.inemec.edu.mx

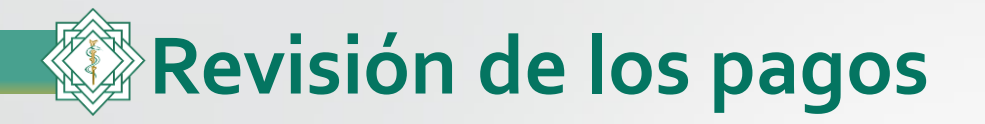

Cuando ingrese a revisar sus pagos, notará que ya están aplicados, además cambiarán a color gris con una palomita azul.

| Asistencia       | Descripcion                          | Recursos               | Evaluación         | Grupos de enfoque         | Revisar mis pagos       |                                                         |            |
|------------------|--------------------------------------|------------------------|--------------------|---------------------------|-------------------------|---------------------------------------------------------|------------|
| Estamo<br>segura | os actualizando s<br>y cómoda para u | us pagos ante<br>sted. | riores y pronto lo | os verá reflejados en est | a sección. Lo invitamo: | s a que continúe realizando sus pagos en línea de una f | orma       |
| Si tiene         | e alguna duda por                    | favor comunic          | arse a los númer   | os telefónicos de INEME   | C o al correo de pagos( | @inemec.edu.mx (Ver Términos y condiciones)             |            |
|                  |                                      |                        |                    |                           |                         | Regresar a Mis Evento                                   | s en curso |
| 1. UR            | GENCIAS 📀                            |                        |                    |                           |                         |                                                         | \$0        |
| 1                | . Urgencias 1 文                      | •                      |                    |                           |                         |                                                         | \$0        |
| 2                | . Urgencias 2 文                      | •                      |                    |                           |                         |                                                         | \$0        |
| 3                | . Urgencias 3 📀                      | •                      |                    |                           |                         |                                                         | \$0        |
| 4                | . Urgencias 4 📀                      |                        |                    |                           |                         |                                                         | \$0        |
| <b>2</b> . GA    | STROENTEROLOG                        | GÍA, UROLOGÍA          | , NEFROLOGÍA       | >                         |                         |                                                         | \$0        |
| 5                | . Gastroenterolog                    | ía 1 📀                 |                    |                           |                         |                                                         | \$0        |

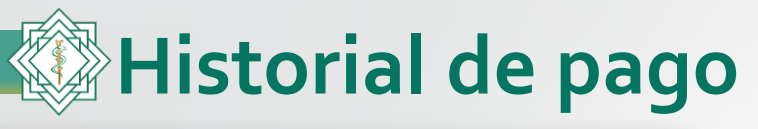

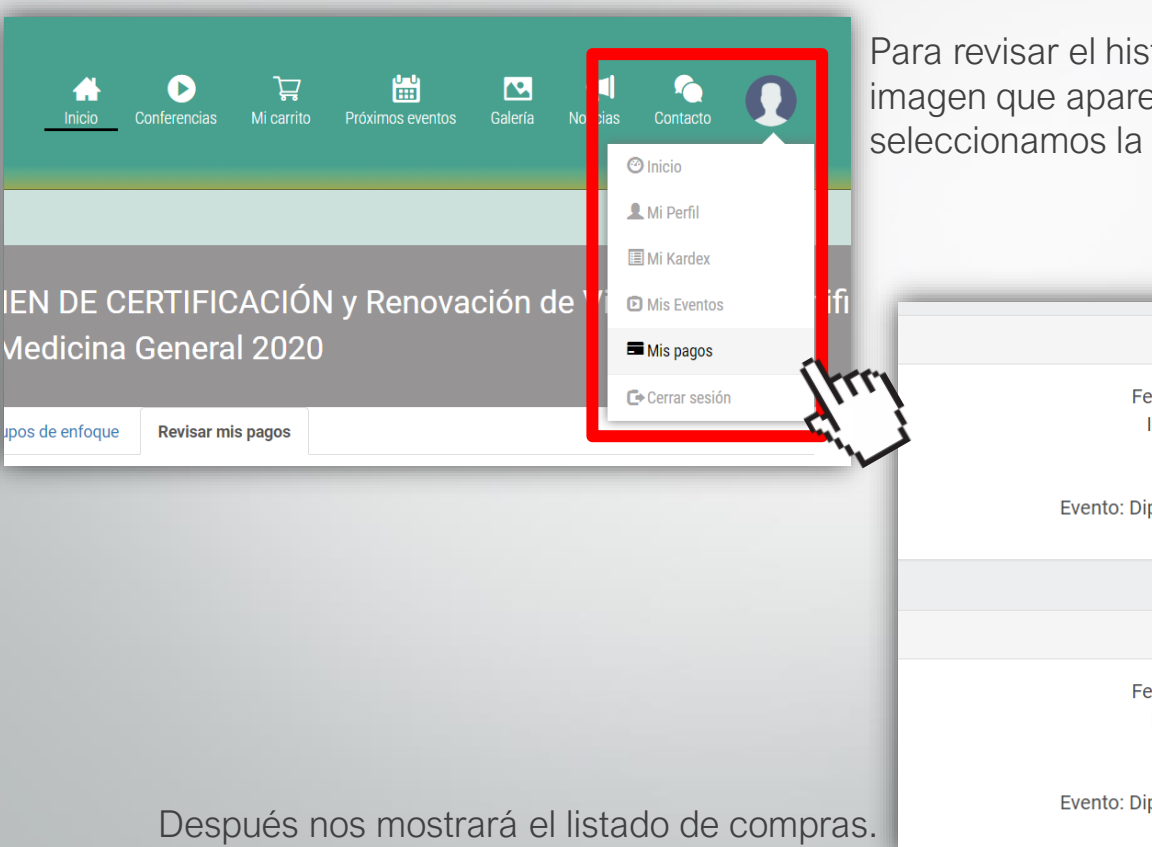

Para revisar el historial de pagos hacemos clic en la imagen que aparece en la parte superior de la derecha y seleccionamos la opción de "<u>Mis Pagos</u>"

Confirmación de inscripción

Fecha de transacción: 2020-04-21 15:08:04 ID de transacción: trte0lcchuj05gtdxg8v Total: \$ 850 ID Socio: 4478 Evento: Diplomado Presencial Medicina Estética (lunes)|M2

Confirmación de inscripción

Fecha de transacción: 2020-04-21 15:07:52 ID de transacción: trulbztaiogzapl9lk5a Total: \$ 850 ID Socio: 4478 Evento: Diplomado Presencial Medicina Estética (lunes)|M2

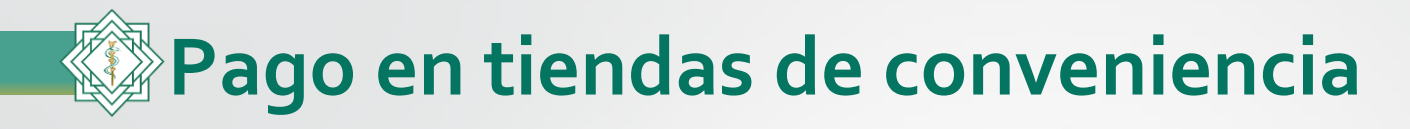

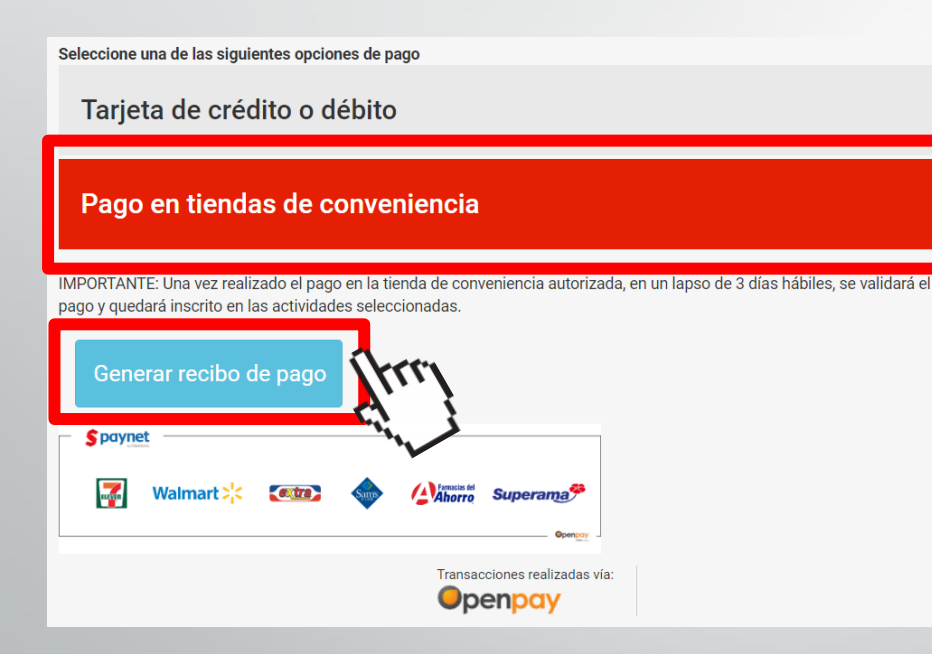

Una vez que estemos en el resumen de la compra, seleccionaremos la segunda opción de "**Pagos en tiendas de conveniencia**".

Después nos mostrará el botón de "Generar Pago".

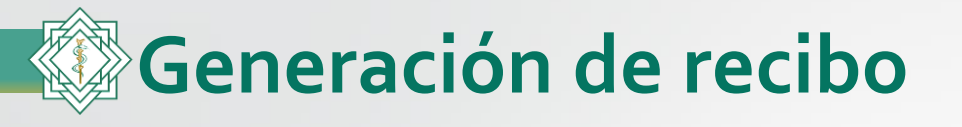

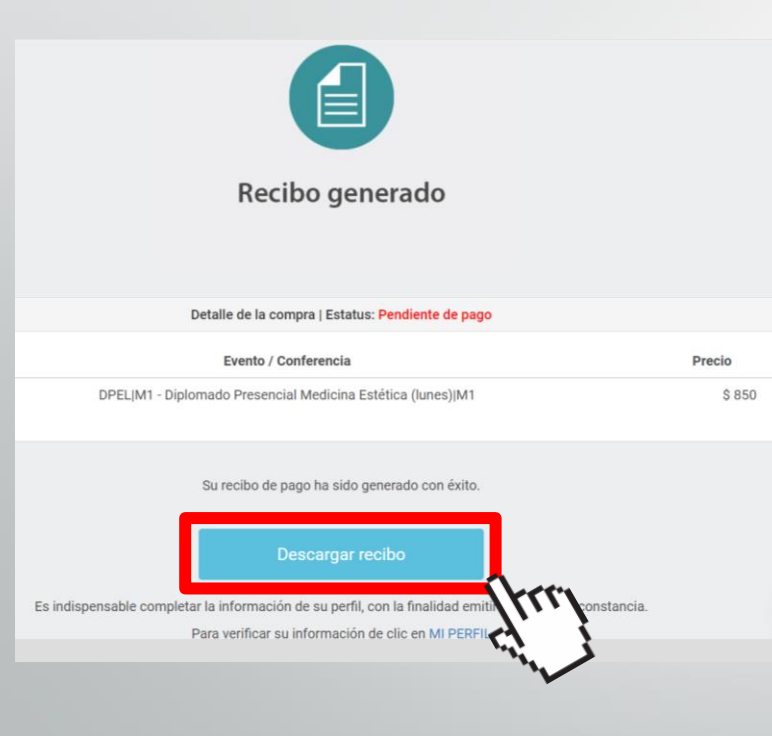

El sistema le indicará que se generó su recibo y le mostrará los detalles de la compra con un estatus de **"Pendiente de Pago"**.

Para descargar el recibo en formato PDF, hacer clic en el botón azul de **"Descargar recibo"**.

**IMPORTANTE:** Una vez realizado el pago en la tienda de conveniencia autorizada, en un lapso de 3 días hábiles, se validará el pago y quedará inscrito en las actividades seleccionadas.

Tiendas participantes: 7Eleven, Walmart, Extra, Sam's, Farmacia del ahorro, Superama, Bodega Aurrera.

# Ejemplo del recibo Pago de Conveniencia

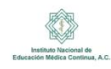

Fecha límite de pago

No Aplica

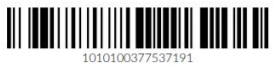

En caso de que el escáner no sea capaz de leer el código de barras, escribir la referencia tal como se muestra.

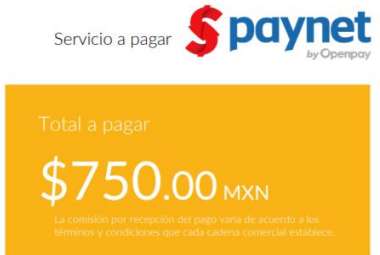

# Detalles de la compra

Cargo a tienda SKU - DPEL|S2 /

Fecha y hora

22 de abril de 2020, a las 18:09 PM

Correo del cliente

#### adriancd\_007@hotmail.com

Como realizar el pago Instrucciones para el cajero 1. Acude a cualquier tienda afiliada 1. Ingresar al menú de Pago de Servicios 2. Entrega al cajero el código de barras y menciona que 2. Seleccionar Paynet realizarás un pago de servicio Paynet 3. Escanear el código de barras o ingresar el núm. de 3. Realizar el pago en efectivo por \$ 750.00 MXN referencia 4. Conserva el ticket para cualquier aclaración 4. Ingresa la cantidad total a pagar Si tienes dudas comunicate a INSTITUTO NACIONAL DE 5. Cobrar al cliente el monto total más la comisión EDUCACION MEDICA CONTINUA AC al teléfono (55) 5243-7538 o al correo pagos@inemec.edu.mx 6. Confirmar la transacción y entregar el ticket al cliente

> Para cualquier duda sobre como cobrar, por favor llamar al teléfono (55) 5022 0404 en un horario de 8am a 9pm de lunes a domingo

Cantidad a pagar.

Detalles de la compra.

Instrucciones para realizar el pago.

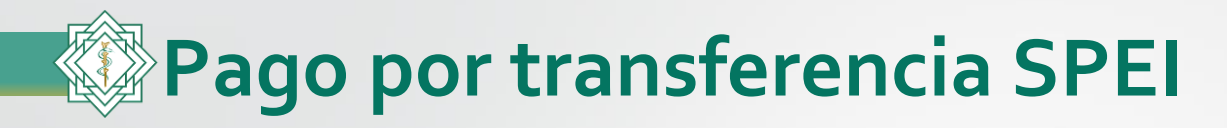

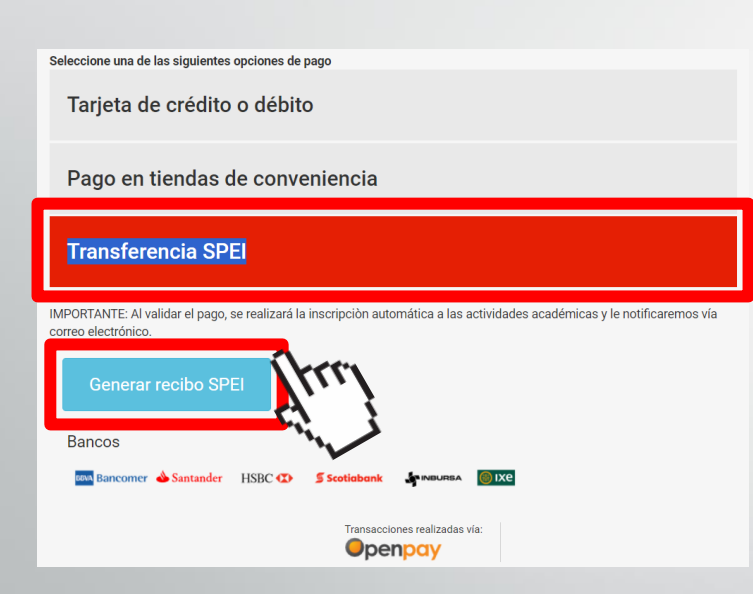

Una vez que estemos en el resumen de la compra seleccionaremos la tercera opción de "**Tranferencia SPEI**".

Después nos mostrara el botón de "Generar recibo SPEI".

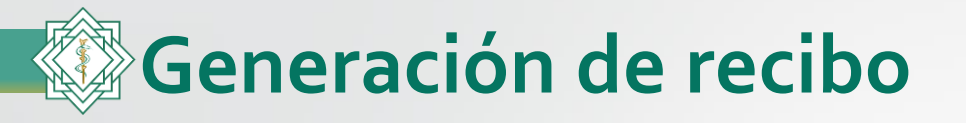

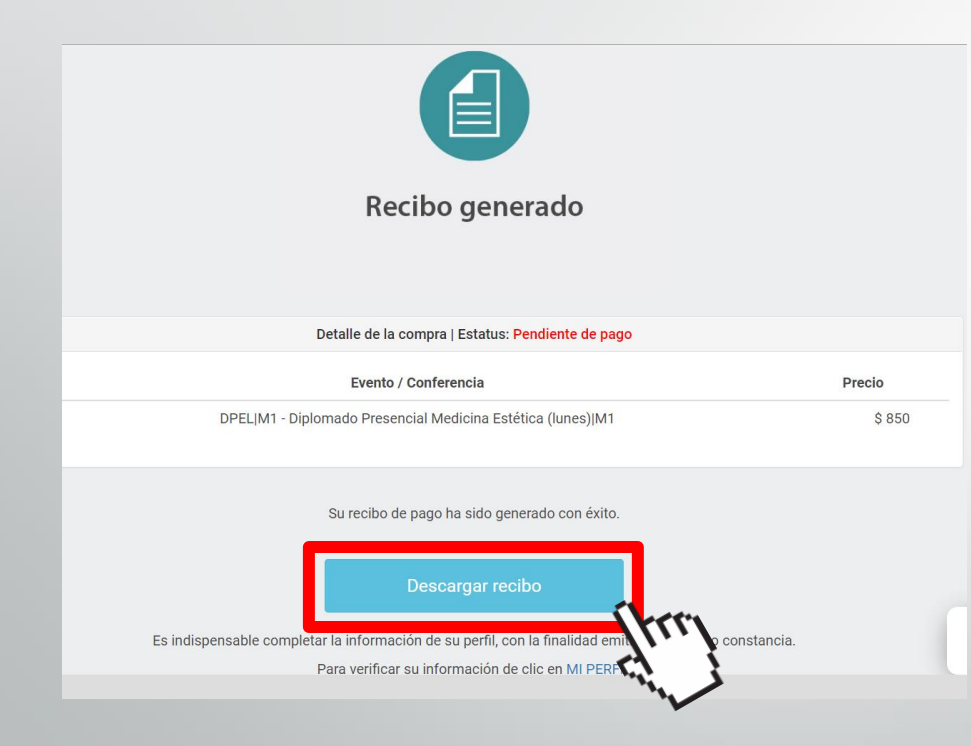

El sistema le indicará que se generó su recibo y le mostrara los detalles de la compra con un estatus de **"Pendiente de Pago".** 

Para descargar el recibo en formato PDF hacer clic en el botón azul de **"Descargar recibo"** 

**IMPORTANTE:** Una vez realizado el pago, en un lapso de 3 días hábiles, se validará el pago y quedará inscrito en las actividades seleccionadas.

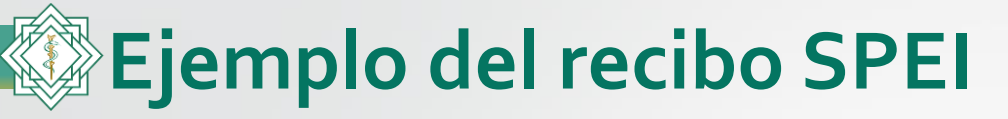

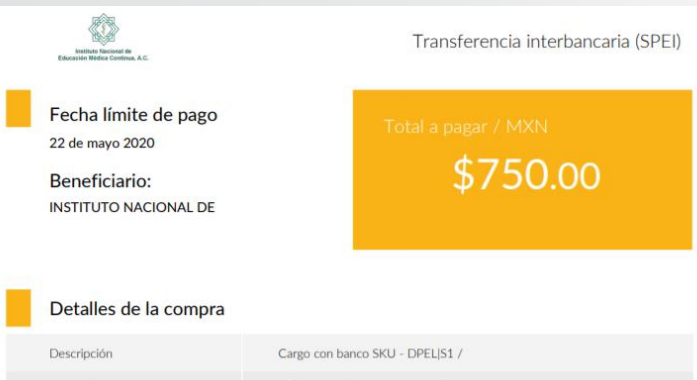

| Descripción  | Cargo con banco SKU - DPEL S1 /     |
|--------------|-------------------------------------|
| Fecha y hora | 22 de abril de 2020, a las 17:52 PM |

#### Pasos para realizar el pago

| Desde BBVA                                       |                                                                           | Desde cualquier otr                                                                   | o banco                                                        |
|--------------------------------------------------|---------------------------------------------------------------------------|---------------------------------------------------------------------------------------|----------------------------------------------------------------|
| 1. Dentro del<br>"De Servicios"<br>convenio CIE" | menú de "Pagar" seleccione la opción<br>e ingrese el siguiente "Número de | <ol> <li>Ingresa a la secció<br/>pagos a otros banco<br/>la transferencia:</li> </ol> | in de transferencias y pagos o<br>s y proporciona los datos de |
| Número de co                                     | nvenio CIE: 1422286                                                       | Beneficiario:                                                                         | INSTITUTO NACIONAL DE                                          |
| 2. Ingrese los operación.                        | datos de registro para concluir con la                                    | Banco destino:                                                                        | BBVA Bancomer                                                  |
| Referencia:                                      | 32519480422377371284                                                      | Clabe:                                                                                | 012914002014222862                                             |
| Importe:                                         | \$ 750.00 MXN                                                             | Concepto de pago:                                                                     | 32519480422377371284                                           |
| Concepto:                                        | Cargo con banco SKU - DPEL S1 /                                           | Referencia:                                                                           | 1422286                                                        |
|                                                  |                                                                           | Importe:                                                                              | \$ 750.00 MXN                                                  |

Si tienes dudas comunicate a INSTITUTO NACIONAL DE EDUCACION MEDICA CONTINUA AC al teléfono (55) 5243-7538 o al correo naons@inemec.edu.mv

### Fecha límite.

Cantidad a pagar.

Detalles de la compra.

Instrucciones para realizar el pago.

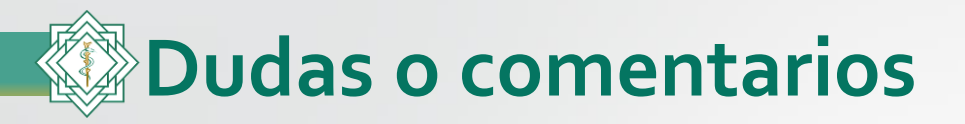

Teléfonos de oficina: 55 5243-7538 al 40

WhatsApp: 55 68023884

De lunes a viernes de 9:00 a 18:00 horas.